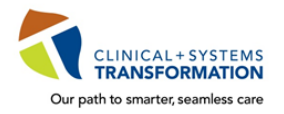

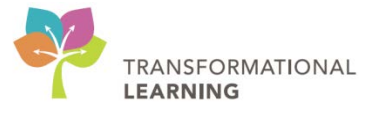

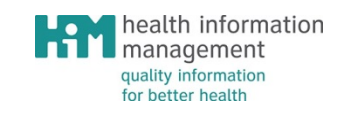

# **Registration Management**

# WORKBOOK:

INPATIENT/RESIDENT/TENANT

### **Table of Contents**

| PATIENT SEARCH CRITERIA 1                 |
|-------------------------------------------|
| SEARCH/ADD NEW PERSON                     |
| INCOMPLETE PRE-REGISTRATIONS              |
| ADMIT PATIENT WITH PRE-REGISTRATION6      |
| JURISDICTION FORM SIGNED                  |
| REGISTER RESIDENT/TENANT                  |
| PENDING TRANSFER 11                       |
| CANCEL PENDING TRANSFER 12                |
| RE-ENTER PENDING TRANSFER                 |
| BED TRANSFER 14                           |
| CANCEL BED TRANSFER                       |
| PENDING FACILITY TRANSFER                 |
| FACILITY TRANSFER                         |
| LEAVE OF ABSENCE                          |
| RETURN LEAVE OF ABSENCE                   |
| PENDING DISCHARGE                         |
| COMPLETE DISCHARGE 21                     |
| DISCHARGE RESIDENT/TENANT                 |
| ADMIT DIRECT ADMISSION NOT PRE-REGISTERED |
| DECEASED INPATIENT:                       |
| A. DISCHARGE ENCOUNTER 25                 |
| B. DECEASED REGISTRATION 26               |
| C. TRANSFER TO MORGUE 27                  |
| D. DISCHARGE BODY 28                      |
| EXTERNAL CADAVERIC DONOR:                 |
| A. REGISTER INPATIENT ENCOUNTER 29        |
| B. DISCHARGE INPATIENT ENCOUNTER          |
| RUN A DISCHARGE REPORT                    |

### **Patient Search Criteria**

Search exhaustively using the following **Clinical Information System (CIS)** and **Enterprise Master Patient Index (EMPI)** search criteria in the order listed below until you find your patient. If you have found your patient after using one of the search criteria, ask open-ended questions to confirm their identity and proceed with the registration.

If you do not find your patient after using all the CIS and EMPI search criteria, then add a new patient in the system and continue with the registration.

#### **CIS Search Criteria**

| 1 | Search by <b>BC PHN</b> if you do not find your patient, then                      |
|---|------------------------------------------------------------------------------------|
| 2 | Search by Full Last Name and Full First Name if you do not find your patient, then |
| 3 | Search by Birth Date and Gender if you do not find your patient, search the EMPI   |
|   | NOTE: Be sure to click <b>Reset</b> between searches.                              |

If you are unable to find your client, search the EMPI.

#### **EMPI Search Criteria**

| 4 | Search by <b>BC PHN</b> if you do not find your patient, then                                                                                                    |
|---|----------------------------------------------------------------------------------------------------|
| 5 | <ul> <li>Enter two or more MPI search criteria:</li> <li>1. 1<sup>st</sup> criteria <ul> <li>a. <u>Full</u> Last Name and <u>Full</u> First Name</li> </ul> </li> <li>2. 2<sup>nd</sup> criteria – one of the following: <ul> <li>a. Birth Date</li> <li>b. Postal Code</li> <li>c. Phone Number</li> </ul> </li> </ul> |
|   | NOTE: Do not enter <b>Gender</b> .                                                                                                    |
|   | NOTE: Be sure to click <b>Reset</b> between searches.                                                                                                    |

### **Exercise 1 – Instructor demo and Users follow**

#### Search/Add new patient record with 'fruit' as last name

A patient is scheduled for cardiac surgery, and will become an inpatient on the cardiac unit post-surgery. The clerk will create the pre-inpatient encounter to prepare for the patient's stay.

- 1. Select the Pre-Register Patient To A Bed conversation
- 2. Search for the patient exhaustively using the CIS and EMPI search criteria
- 3. Click on Add Person
- 4. Complete the Request PHN window using the patient information provided
- 5. Click on Submit
- 6. Use the following information to complete the patient's record

| Last name                      | Pear                                                  |
|--------------------------------|-------------------------------------------------------|
| First name                     | Trevor                                                |
| Preferred Name                 | Trey                                                  |
| Date of birth                  | 02 Feb 2002                                           |
| Gender                         | M                                                     |
| Pre-Reg Status                 | Incomplete                                            |
| Permanent Address              | 32-234 Main St, Brisbane, Queensland, 4010, Australia |
| Preferred Phone                | Mobile Phone Number                                   |
| Mobile Phone Number            | 604 290 2345                                          |
| Indigenous Identity            | Unknown                                               |
| Encounter Type                 | Pre-Inpatient                                         |
| Medical Service                | Cardiology                                            |
| Reason for Visit               | Arrhythmia                                            |
| Admit Category                 | Elective                                              |
| Admit Source                   | Direct                                                |
| Facility/Building              | LGH Lions Gate                                        |
| Unit/Clinic                    | LGH Endoscopy                                         |
| Admitting Provider             | Train, General Medicine-Physician5                    |
| Attending Provider             | Train, General Medicine-Physician5                    |
| Primary Care Provider<br>(PCP) | Provider, Unknown                                     |
| Referring Provider             | Train, General Medicine-Physician8                    |
| Estimated Arrive Date          | Today's Date                                          |

| Estimated Arrive Time   | 12:30pm                                                                                                    |
|-------------------------|----------------------------------------------------------------------------------------------------|
| Status in Canada        | Visitor                                                                                                    |
| Accident Related Visit? | No                                                                                                    |
| Primary Insurance       | <b>Guarantor/Relationship to Patient</b> : Mother<br>Name: Mary Pear<br>Address: Same address<br>Mobile Phone: 604 290 2345 |
|                         | Search for Health Plan: Non-Resident of CanadaSELF                                                                          |
|                         | Jurisdiction Form Signed?: No                                                                                               |
| Emergency Contact       | <b>Relationship to Patient</b> : Mother<br>Select 'Mother's name' from <i>Relationships</i> pop-up window                   |
| Next of Kin             | <b>Relationship to Patient</b> : Mother<br>Select 'Mother's name' from <i>Relationships</i> pop-up window                   |
| Legal Guardian          | <b>Relationship to Patient</b> : Mother<br>Select 'Mother's name' from <i>Relationships</i> pop-up window                   |

### Exercise 2 – Instructor demo and users follow

#### **Incomplete Pre-Registrations**

The clerk contacts the patient with expected admit date and time and confirms patient information. The pre-registration is now considered complete.

- 1. Click on Worklist
- 2. Select Incomplete Pre-registrations
- 3. From the available column click on LGH Lions Gate > LGH Lions Gate > LGH Endoscopy and click on **OK**
- 4. Right-click on the correct patient and select Pre-Register Patient To A Bed
- 5. Use the following information to complete the patient's record

| Last name                      | Pear                                                  |
|--------------------------------|-------------------------------------------------------|
| First name                     | Trevor                                                |
| Preferred Name                 | Trey                                                  |
| Date of birth                  | 02 Feb 2002                                           |
| Gender                         | M                                                     |
| Pre-Reg Status                 | Complete                                              |
| Permanent Address              | 32-234 Main St, Brisbane, Queensland, 4010, Australia |
| Preferred Phone                | Mobile Phone Number                                   |
| Mobile Phone Number            | 604 290 2345                                          |
| VIP –Person Level              | Yes                                                   |
| Indigenous Identity            | Non Indigenous                                        |
| Encounter Type                 | Pre-Inpatient                                         |
| Medical Service                | Cardiology                                            |
| Reason for Visit               | Arrhythmia                                            |
| Admit Category                 | Elective                                              |
| Admit Source                   | Direct                                                |
| Facility/Building              | LGH Lions Gate                                        |
| Unit/Clinic                    | LGH Endoscopy                                         |
| Admitting Provider             | Train, General Medicine-Physician5                    |
| Attending Provider             | Train, General Medicine-Physician5                    |
| Primary Care Provider<br>(PCP) | Provider, None                                        |
| Referring Provider             | Train, General Medicine-Physician8                    |

| Estimated Arrive Date   | Today's Date                                                                                                    |
|-------------------------|----------------------------------------------------------------------------------------------------|
| Estimated Arrive Time   | 12:30pm                                                                                                    |
| Status in Canada        | Visitor                                                                                                    |
| Accident Related Visit? | No                                                                                                    |
| Primary Insurance       | <b>Guarantor/Relationship to Patient</b> : Mother<br>Name: Mary Pear<br>Address: Same address<br>Mobile Phone: 604 290 2345 |
|                         | Search for Health Plan: Non-Resident of CanadaSELF                                                                          |
|                         | Jurisdiction Form Signed?: No                                                                                               |
| Emergency Contact       | <b>Relationship to Patient</b> : Father<br>Name: Sam Pear<br>Address: Same address<br>Preferred Phone: 604 290 5678         |
| Next of Kin             | <b>Relationship to Patient:</b> Mother<br>Select 'Father's name' from <i>Relationships</i> pop-up window                    |
| Legal Guardian          | <b>Relationship to Patient:</b> Father<br>Select 'Father's name' from <i>Relationships</i> pop-up window                    |

### **Exercise 3 – Instructor demo and users follow**

#### Admit patient with pre-registration

Patient presents at Lion's Gate Hospital for a direct admission to an Inpatient unit the patient's passport and extended health card.

- 1. Click on Worklist
- 2. Select Today's Expected Arrivals
- 3. From the available column click on LGH Lions Gate > LGH Lions Gate > LGH Endoscopy
- 4. Right-click on the correct patient and select **Register Patient To A Bed**
- 5. Use the following information to complete the patient's record

| Last name               | Pear                                                  |
|-------------------------|-------------------------------------------------------|
| First name              | Trevor                                                |
| Preferred Name          | Trey                                                  |
| Date of birth           | 02 Feb 2002                                           |
| Sex                     | M                                                     |
| Permanent Address       | 32-234 Main St, Brisbane, Queensland, 4010, Australia |
| Preferred Phone         | Mobile Phone Number                                   |
| Mobile Phone Number     | 604 290 2345                                          |
| Indigenous Identity     | Non Indigenous                                        |
| Encounter Type          | Inpatient                                             |
| Medical Service         | Cardiology                                            |
| Reason for Visit        | Arrhythmia                                            |
| Admit Category          | Elective                                              |
| Admit Source            | Direct                                                |
| Arrival by Ambulance    | No ambulance                                          |
| Source of ID            | Other Photo ID                                        |
| Facility/Building       | LGH Lions Gate                                        |
| Unit/Clinic             | LGH Endoscopy                                         |
| Room                    | Endoscopy Wait                                        |
| Bed                     | 28                                                    |
| Patient Accom Requested | Semi Private                                          |
| Accom Form Signed       | Yes                                                   |
| Admitting Provider      | Train, General Medicine-Physician5                    |
| Attending Provider      | Train, General Medicine-Physician5                    |

| Primary Care Provider<br>(PCP) | Provider, None                                                                                                    |
|--------------------------------|----------------------------------------------------------------------------------------------------|
| PCP Verified?                  | Yes                                                                                                    |
| Referring Provider             | Train, General Medicine-Physician8                                                                                                    |
| Visitor Status                 | No visitors                                                                                                    |
| Patient Admit Date             | Registration Date                                                                                                    |
| Patient Admit Time             | Registration Time                                                                                                    |
| Status in Canada               | Visitor                                                                                                    |
| Accident Related Visit?        | No                                                                                                    |
| Primary Insurance              | <b>Guarantor/Relationship to Patient</b> : Mother<br>Name: Mary Pear<br>Address: Same address<br>Mobile Phone: 604 290 2345                 |
|                                | Search for Health Plan: Non-Resident of CanadaSELF                                                                                          |
|                                | Jurisdiction Form Signed?: No                                                                                                    |
| Extended Insurance             | <b>Relationship to Patient</b> : Mother<br>Name: Mary Pear<br>Address: Same address<br>Mobile Phone: 604 290 2345                           |
|                                | Search for Health Plan: Great West Life—EXTENDED<br>Health Card/Claim Number: 50000<br>Group/Policy Number: 1234567<br>Dependent Number: 03 |
| Emergency Contact              | <b>Relationship to Patient</b> : Father<br>Name: Sam Pear<br>Address: Same address<br>Preferred Phone: 604 290 5678                         |
| Next of Kin                    | <b>Relationship to Patient</b> : Mother<br>Name: Mary Pear<br>Address: Same address<br>Mobile Phone: 604 290 2345                           |
| Legal Guardian                 | Relationship to Patient: Father<br>Name: Sam Pear<br>Address: Same address<br>Preferred Phone: 604 290 5678                                 |

### **Exercise 4 – Instructor demo and users follow**

#### **Jurisdiction Form Signed**

The clerk receives the patient's Jurisdiction Form from the family member who had brought the form to the patient's bedside to complete and places completed form in the finance inbox.

- 1. Click on Worklist
- 2. Select Jurisdiction and OPC Form Not Signed
- 3. From the available column click on LGH Lions Gate > LGH Lions Gate > LGH Endoscopy
- 4. Right-click on the correct patient and select **Register Patient To A Bed**
- 5. Use the following information to complete the patient's record

| Last name         | Pear                                                                                                    |
|-------------------|----------------------------------------------------------------------------------------------------|
| First name        | Trevor                                                                                                    |
| Preferred Name    | Trey                                                                                                    |
| Date of birth     | 02 Feb 2002                                                                                                    |
| Gender            | M                                                                                                    |
| Primary Insurance | <b>Guarantor/Relationship to Patient</b> : Mother<br>Name: Mary Pear<br>Address: Same address<br>Mobile Phone: 604 290 2345 |
|                   | Jurisdiction Form Signed?: Yes                                                                                              |

### **Exercise 5 – Instructor demo and users follow**

#### **Register Resident/Tenant**

The client will be living in a residential care facility on a permanent basis and presents at registration with the recommended two pieces of government issued photo ID and health card.

- 1. Click on Register Resident/Tenant conversation
- 2. Search for the patient exhaustively using the CIS and EMPI search criteria
- 3. Click on Add Encounter
- 4. In the Organization window type in "HTH" and select "HTH Hilltop House" as the facility
- 5. Use the following information to complete the patient's record

| BC PHN                  | 9876394166                                                     |
|-------------------------|----------------------------------------------------------------|
| Last name               | Reg-IP                                                         |
| First name              | Patrick                                                        |
| Preferred Name          | Pat                                                            |
| Date of birth           | 02-Feb-1961                                                    |
| Gender                  | M                                                              |
| Alerts                  | Process Alert: Falls Risk                                      |
| Permanent Address       | 231 15 <sup>th</sup> St E, North Vancouver, BC V7L 2L7, Canada |
| Previous Address        | 2345 1st Ave E, Vancouver, BC V2B 1A3, Canada                  |
| Preferred Phone         | Mobile Phone Number                                            |
| Mobile Phone Number     | 604 301 2345                                                   |
| Indigenous Identity     | Non Indigenous                                                 |
| Encounter Type          | Residential                                                    |
| Medical Service         | Residential                                                    |
| Reason for Visit        | Residential care                                               |
| Admit Category          | Elective                                                       |
| Admit Source            | Direct                                                         |
| Arrival by Ambulance    | No ambulance                                                   |
| Source of ID            | BC Services Card with Photo                                    |
| Facility/Building       | HTH Hilltop                                                    |
| Unit/Clinic             | HTH H2S                                                        |
| Room                    | H204                                                           |
| Bed                     | 01                                                             |
| Patient Accom Requested | Private                                                        |

| Accom Form Signed              | Yes                                                                                                    |
|--------------------------------|----------------------------------------------------------------------------------------------------|
| Admitting Provider             | Train, General Medicine-Physician5                                                                                                    |
| Attending Provider             | Train, General Medicine-Physician5                                                                                                    |
| Primary Care Provider<br>(PCP) | Train, General Medicine-Physician8                                                                                                    |
| PCP Verified?                  | Yes                                                                                                    |
| Primary Insurance              | Guarantor/Relationship to Patient: Self                                                                                                    |
|                                | Search for Health Plan: BC Resident MSP PHNMSP                                                                                                    |
| Emergency Contact              | <b>Relationship to Patient</b> : Son<br>Name: Shane Carrington<br>Address: 2345 1st Ave E, Vancouver, BC V2B 1A3<br>Preferred Phone: 604 875 2323 |
| Next of Kin                    | <b>Relationship to Patient:</b> Son<br>Select 'Son's name' from <i>Relationships</i> pop-up window                                                |

### **Exercise 6 – Instructor demo and users follow**

#### **Pending Transfer**

Patient requires surgery after admission and is being transferred to the operating room shortly. The sending unit clerk is entering a pending transfer for the patient in expectation of a unit to unit transfer.

- 1. In **PowerChart** application, ensure that no patient record has been highlighted from the patient list
- 2. Click on PM Conversation and select Pending Transfer
- 3. Search for the patient exhaustively using the CIS and EMPI search criteria
- 4. Select the current active inpatient encounter for the corresponding patient
- 5. Use the following information to complete the patient's record

| Last name             | Pear           |
|-----------------------|----------------|
| First name            | Trevor         |
| Preferred Name        | Trey           |
| Date of birth         | 02 Feb 2002    |
| Gender                | M              |
| Building              | LGH Lions Gate |
| Pending Unit/Clinic   | LGH MTR        |
| Pending Transfer Date | Today's Date   |
| Pending Transfer Time | 15:00          |

### Exercise 7 – Instructor demo and users follow

#### **Cancel Pending Transfer**

Patient has a Pending Transfer to the Operating Room, but the surgery has been postponed until the next day. The pending transfer needs to be cancelled.

- 1. In **PMOffice** application, click on **Cancel Pending Transfer** conversation
- 2. Search for the patient exhaustively using the CIS and EMPI search criteria
- 3. Select the current active inpatient encounter for the corresponding patient
- 4. Use the following information to complete the patient's record

| Last name      | Pear        |
|----------------|-------------|
| First name     | Trevor      |
| Preferred Name | Trey        |
| Date of birth  | 02 Feb 2002 |
| Gender         | M           |

5. Click on **OK** 

### **Exercise 8 – Users only exercise**

#### **Re-Enter Pending Transfer**

Patient is ready for surgery and is being transferred to the operating room shortly. The sending unit clerk is entering a pending transfer for the patient in expectation of a unit to unit transfer.

- 1. Click on **Bedboard**
- 2. Expand LGH Lions Gate > LGH Lions Gate
- 3. Click on LGH Endoscopy
- 4. Right-click on the correct patient and select **Pending Transfer**
- 5. Use the following information to complete the patient's record

| Last name             | Pear           |
|-----------------------|----------------|
| First name            | Trevor         |
| Preferred Name        | Trey           |
| Date of birth         | 02 Feb 2002    |
| Gender                | M              |
| Building              | LGH Lions Gate |
| Pending Unit/Clinic   | LGH MTR        |
| Pending Transfer Date | Today's Date   |
| Pending Transfer Time | 15:00          |

### **Exercise 9 – Users only exercise**

#### **Bed Transfer**

Patient arrives to the Operating room. The receiving unit clerk completes the Bed Transfer.

- 1. Click on Worklist
- 2. Double-click on **Pending Transfer In**
- 3. Expand LGH Lions Gate > LGH Lions Gate
- 4. Select LGH MTR and click **OK**
- 5. Right-click on the corresponding patient and select Bed Transfer
- 6. Use the following information to complete the patient's record

| Last name          | Pear                               |
|--------------------|------------------------------------|
| First name         | Trevor                             |
| Preferred Name     | Trey                               |
| Date of birth      | 02 Feb 2002                        |
| Gender             | M                                  |
| Medical Service    | Cardiology                         |
| Building           | LGH Lions Gate                     |
| Unit/Clinic        | LGH MTR                            |
| Room               | MTR Wait                           |
| Bed                | 15                                 |
| Attending Provider | Train, General Medicine-Physician5 |
| Transfer Date      | Today's Date                       |
| Transfer Time      | Now                                |

### **Exercise 10 – Users only exercise**

#### **Cancel Bed Transfer**

Patient has not physically arrived to the operating room and was transferred in error. The patient is still physically located in the sending unit.

- 1. Click on **Cancel Transfer** conversation
- 2. Search for the patient exhaustively using the CIS and EMPI search criteria
- 3. Select the corresponding patient and active inpatient encounter

| Last name      | Pear        |
|----------------|-------------|
| First name     | Trevor      |
| Preferred Name | Trey        |
| Date of birth  | 02 Feb 2002 |
| Gender         | M           |

4. Click on **Complete** 

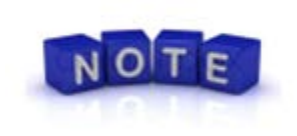

Cancel Transfer conversation will return the patient to the Unit and Room/Bed the patient was assigned prior to the Bed Transfer. Verify with the sending unit that the original bed assignment is still unassigned.

### **Exercise 11 – Users only exercise**

#### **Pending Facility Transfer**

The charge nurse has notified the unit clerk on the sending unit that a transfer will occur to a facility within the same campus of care. The unit clerk will create the **Pending Facility Transfer** and arrange for patient transport as required. The patient is being transferred to LGH HOpe Centre.

- 1. Click on Pending Facility Transfer conversation
- 2. Search for the patient exhaustively using the CIS and EMPI search criteria
- 3. Select the current active inpatient encounter for the corresponding patient
- 4. Use the following information to complete the patient's record

| Last name             | Pear            |
|-----------------------|-----------------|
| First name            | Trevor          |
| Preferred Name        | Trey            |
| Date of birth         | 02 Feb 2002     |
| Gender                | M               |
| Facility              | LGH HOpe Centre |
| Pending Unit/Clinic   | LGH MIU         |
| Pending Transfer Date | Today's Date    |
| Pending Transfer Time | 15:00           |

### **Exercise 12– Users only exercise**

#### **Facility Transfer**

Patient has arrived to the receiving unit and facility and had a pending transfer entered by the sending unit.

- 1. Click on Facility Transfer conversation
- 2. Search for the patient exhaustively using the CIS and EMPI search criteria
- 3. Select the current active inpatient encounter for the corresponding patient
- 4. Use the following information to complete the patient's record

| Last name            | Pear                               |
|----------------------|------------------------------------|
| First name           | Trevor                             |
| Preferred Name       | Trey                               |
| Date of birth        | 02 Feb 2002                        |
| Gender               | M                                  |
| Medical Service      | Psychiatry                         |
| Facility             | LGH HOpe Centre                    |
| Building             | LGH HOpe Centre                    |
| Unit/Clinic          | LGH MIU                            |
| Room                 | M015                               |
| Bed                  | 01                                 |
| Accommodation        | Private                            |
| Accommodation Reason | Psychiatric Concerns               |
| Attending Provider   | Train, General Medicine-Physician5 |
| Transfer Date        | Today's Date                       |
| Transfer Time        | Now                                |

### Exercise 13a– Users only exercise

#### Leave of Absence

Patient has been approved for a day leave from their inpatient admission and is expected to return the same day. The unit clerk will enter a Leave of Absence (LOA) to hold the patient's bed.

- 1. Click on **Bedboard**
- 2. Expand LGH HOpe Centre > LGH HOpe Centre
- 3. Click on LGH MIU
- 4. Right-click on the corresponding patient
- 5. Mouse over **Conversation**
- 6. Select Leave of Absence
- 7. Use the following information to complete the patient's record

| Last name             | Pear                          |
|-----------------------|-------------------------------|
| First name            | Trevor                        |
| Preferred Name        | Trey                          |
| Date of birth         | 02 Feb 2002                   |
| Gender                | M                             |
| Leave Date            | Today's Date                  |
| Leave Time            | Now                           |
| Leave Reason          | Hospital Leave Under 24 Hours |
| Estimated Return Date | Today's Date                  |
| Estimated Return Time | 19:00                         |

### Exercise 13b– Users only exercise

#### **Return Leave of Absence**

Patient has returned from their approved day leave from their inpatient admission. The unit clerk will return patient status from on leave.

- 1. Ensure that the LGH MIU Bedboard is still viewable. If it is not repeat the following steps:
  - a. Click on **Bedboard**
  - b. Expand LGH HOpe Centre > LGH HOpe Centre
  - c. Click on LGH MIU
- 2. Right-click on the corresponding patient
- 3. Mouse over **Conversation**
- 4. Select Leave of Absence
- 5. Click on Yes to the message "Would you like to return this patient from leave?"
- 6. Use the following information to complete the patient's record

| Last name      | Pear         |
|----------------|--------------|
| First name     | Trevor       |
| Preferred Name | Trey         |
| Date of birth  | 02 Feb 2002  |
| Gender         | М            |
| Return Date    | Today's Date |
| Return Time    | Now          |

7. Click on **Complete** 

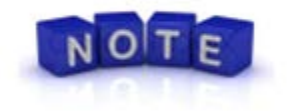

Patients that do not return from their leave of absence or are admitted as inpatients to another facility must be discharged.

### **Exercise 14 – Users only exercise**

#### **Pending Discharge**

Patient has been medically approved to be discharged home shortly. The clerk will enter a pending discharge for the patient before the patient physically leaves the unit.

- 1. Click on **Pending Discharge** conversation
- 2. Search for the patient exhaustively using the CIS and EMPI search criteria
- 3. Select the current active inpatient encounter for the corresponding patient
- 4. Use the following information to complete the patient's record

| Last name                        | Pear         |
|----------------------------------|--------------|
| First name                       | Trevor       |
| Preferred Name                   | Trey         |
| Date of birth                    | 02 Feb 2002  |
| Gender                           | M            |
| Pending Discharge<br>Disposition | Leave Blank  |
| Pending Discharge Date           | Today's Date |
| Pending Discharge Time           | 18:00        |

5. Click on OK

### **Exercise 15 – Users only exercise**

#### **Complete Discharge**

Patient is physically leaving the unit and being discharged home. A pending discharge for the patient was entered in expectation of the patient's discharge from the unit.

- 1. Ensure that the LGH MIU Bedboard is still viewable. If it is not repeat the following steps:
  - a. Click on **Bedboard**
  - b. Expand LGH HOpe Centre > LGH HOpe Centre
  - c. Click on LGH MIU
- 2. Right-click on the corresponding patient
- 3. Mouse over **Conversation**
- 4. Select Discharge Encounter
- 5. Click on **OK** to the message "This patient currently has a pending discharge with an estimated complete date and time of <Pending Date/Time>. Would you like to complete the pending discharge?"
- 6. Use the following information to complete the patient's record

| Last name             | Pear                                     |
|-----------------------|------------------------------------------|
| First name            | Trevor                                   |
| Preferred Name        | Trey                                     |
| Date of birth         | 02 Feb 2002                              |
| Gender                | M                                        |
| Discharge Disposition | Discharged Home without Support Services |
| Discharge Date        | Today's Date                             |
| Discharge Time        | Now                                      |

### Exercise 16 – Users only exercise

#### **Discharge Resident/Tenant**

The resident is leaving the facility and is being discharged home.

- 1. Click on Discharge Encounter conversation
- 2. Search for the patient exhaustively using the CIS and EMPI search criteria
- 3. Select the corresponding patient record from *Person Search* window
- 4. Use the following information to complete the patient's record

| Last name             | Reg-IP                                   |
|-----------------------|------------------------------------------|
| First name            | Patrick                                  |
| Preferred Name        | Pat                                      |
| Date of birth         | 02-Feb-1961                              |
| Gender                | M                                        |
| Discharge Disposition | Discharged Home without Support Services |
| Discharge Date        | Today's Date                             |
| Discharge Time        | Now                                      |

### **Exercise 17 – Users only exercise**

#### Admit direct admission not pre-registered

The patient presents at patient registration for direct admission to an inpatient unit without being pre-registered.

- 1. Click on Register Patient To a Bed conversation
- 2. Search for the patient exhaustively using the CIS and EMPI search criteria
- 3. Select the corresponding patient record
- 4. Click on Add Encounter
- 5. Use the following information to complete the patient's record

| Last name               | Pear                                                  |
|-------------------------|-------------------------------------------------------|
| First name              | Trevor                                                |
| Preferred Name          | Trev                                                  |
| Date of birth           | 02 Feb 2002                                           |
| Gender                  | M                                                     |
| Permanent Address       | 32-234 Main St. Brisbane, Queensland, 4010, Australia |
| Preferred Phone         | Mobile Phone Number                                   |
| Mohile Phone Number     | 604 290 2345                                          |
| Indigenous Identity     | Non Indigenous                                        |
| Encounter Type          | Innationt                                             |
| Modical Sorvice         | Cardiology                                            |
| Reason for Visit        |                                                       |
|                         |                                                       |
| Admit Category          | Elective                                              |
| Admit Source            | Direct                                                |
| Arrival by Ambulance    | No ambulance                                          |
| Source of ID            | None                                                  |
| Facility/Building       | LGH Lions Gate                                        |
| Unit/Clinic             | LGH Endoscopy                                         |
| Room                    | Endoscopy Wait                                        |
| Bed                     | 28                                                    |
| Patient Accom Requested | Semi Private                                          |
| Accom Form Signed       | Yes                                                   |
| Admitting Provider      | Train, General Medicine-Physician5                    |
| Attending Provider      | Train, General Medicine-Physician5                    |
|                         |                                                       |

| Primary Care Provider<br>(PCP) | Provider, Out of Province                                                                                                    |
|--------------------------------|----------------------------------------------------------------------------------------------------|
| PCP Verified?                  | Yes                                                                                                    |
| Referring Provider             | Train, General Medicine-Physician8                                                                                                    |
| Visitor Status                 | No visitors                                                                                                    |
| Patient Admit Date             | Registration Date                                                                                                    |
| Patient Admit Time             | Registration Time                                                                                                    |
| Status in Canada               | Visitor                                                                                                    |
| Accident Related Visit?        | No                                                                                                    |
| Primary Insurance              | <b>Guarantor/Relationship to Patient</b> : Mother<br>Name: Mary Pear<br>Address: Same address<br>Mobile Phone: 604 290 2345                 |
|                                | Search for Health Plan: Non-Resident of CanadaSELF                                                                                          |
|                                | Jurisdiction Form Signed?: Yes                                                                                                    |
| Extended Insurance             | <b>Relationship to Patient</b> : Mother<br>Name: Mary Pear<br>Address: Same address<br>Mobile Phone: 604 290 2345                           |
|                                | Search for Health Plan: Great West Life—EXTENDED<br>Health Card/Claim Number: 50000<br>Group/Policy Number: 1234567<br>Dependent Number: 03 |
| Emergency Contact              | <b>Relationship to Patient</b> : Father<br>Name: Sam Pear<br>Address: Same address<br>Preferred Phone: 604 290 5678                         |
| Next of Kin                    | <b>Relationship to Patient</b> : Mother<br>Name: Mary Pear<br>Address: Same address<br>Mobile Phone: 604 290 2345                           |
| Legal Guardian                 | <b>Relationship to Patient</b> : Father<br>Name: Sam Pear<br>Address: Same address<br>Preferred Phone: 604 290 5678                         |

### **Exercise 18a – Instructor demo and users follow**

#### **Deceased Inpatient: Discharge Encounter**

The patient has passed away during their inpatient admission. The unit clerk will discharge the inpatient encounter and register a deceased encounter.

- 1. In **PowerChart** application, click on **PM Conversation**
- 2. Select Discharge Encounter
- 3. Search for the patient exhaustively using the CIS and EMPI search criteria
- 4. Select the active inpatient encounter for the corresponding patient
- 5. Click on OK
- 6. Use the following information to complete the patient's record

| Last name                     | Pear                   |
|-------------------------------|------------------------|
| First name                    | Trevor                 |
| Preferred Name                | Trey                   |
| Date of birth                 | 02 Feb 2002            |
| Gender                        | M                      |
| <b>Discharged Disposition</b> | Deceased               |
| Discharge to Location         | Leave Blank            |
| Discharge Date                | Today's Date           |
| Discharge Time                | Now                    |
| Deceased?                     | Yes                    |
| Deceased Date                 | Same as Discharge Date |
| Deceased Time                 | Same as Discharge Time |

7. Click on **Complete** 

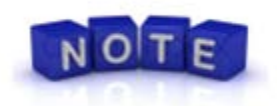

Deceased Residential clients may be discharged directly to a Funeral home rather than a morgue. The deceased resident may have the field "Discharge to Location" as "Funeral Home". A resident's deceased registration may not need to be completed as the body will not be transferred to a morgue.

### **Exercise 18b – Instructor demo and users follow**

#### **Deceased Inpatient: Deceased Registration**

The patient has passed away during their inpatient admission. The unit clerk has completed a discharge for the inpatient encounter and needs to register a deceased encounter.

- 1. In **PMOffice** application, click on **Quick Reg** conversation
- 2. Search for the patient exhaustively using the CIS and EMPI search criteria
- 3. Select the corresponding patient record
- 4. Click on Add Encounter
- 5. Use the following information to complete the patient's record

| Last name         | Pear                                                                                                    |
|-------------------|----------------------------------------------------------------------------------------------------|
| First name        | Trevor                                                                                                    |
| Preferred Name    | Trey                                                                                                    |
| Date of birth     | 02 Feb 2002                                                                                                    |
| Gender            | M                                                                                                    |
| Encounter Type    | Deceased                                                                                                    |
| Medical Service   | Deceased                                                                                                    |
| Facility/Building | LGH Lions Gate                                                                                                    |
| Unit/Clinic       | LGH Endoscopy                                                                                                    |
| Room              | Endoscopy Wait                                                                                                    |
| Bed               | 28                                                                                                    |
| Primary Insurance | <b>Guarantor/Relationship to Patient</b> : Mother<br>Name: Mary Pear<br>Address: Same address<br>Mobile Phone: 604 290 2345 |
|                   | Search for Health Plan: Non-Resident of CanadaSELF                                                                          |
|                   | Jurisdiction Form Signed?: Yes                                                                                              |

#### 6. Click on **OK**

### Exercise 18c – Instructor demo and users follow

#### **Deceased Inpatient: Transfer to Morgue**

The patient has passed away during their inpatient admission. The unit clerk has registered a deceased encounter and the body needs to be transferred to the morgue.

- 1. Click on Bed Transfer conversation
- 2. Search for the patient exhaustively using the CIS and EMPI search criteria
- 3. Select the corresponding patient record and encounter
- 4. Use the following information to complete the patient's record

| Last name          | Pear                               |
|--------------------|------------------------------------|
| First name         | Trevor                             |
| Preferred Name     | Trey                               |
| Date of birth      | 02 Feb 2002                        |
| Gender             | M                                  |
| Medical Service    | Deceased                           |
| Building           | LGH Lions Gate                     |
| Unit/Clinic        | LGH Morgue                         |
| Attending Provider | Train, General Medicine-Physician5 |
| Transfer Date      | Today's Date                       |
| Transfer Time      | Now                                |

### **Exercise 18d – Instructor demo and users follow**

#### **Deceased Inpatient: Discharge Body**

The patient has passed away during their inpatient admission. The unit clerk has registered a deceased encounter that has been transferred to the morgue and is to be discharged to the funeral home.

- 1. Click on Discharge Encounter conversation
- 2. Search for the patient exhaustively using the CIS and EMPI search criteria
- 3. Select the corresponding patient record and encounter
- 4. Click on **OK**
- 5. Click on **Yes** to the message "This patient has not been fully registered. Are you sure you want to discharge?"

| Last name             | Pear                                  |
|-----------------------|---------------------------------------|
| First name            | Trevor                                |
| Preferred Name        | Trey                                  |
| Date of birth         | 02 Feb 2002                           |
| Gender                | M                                     |
| Discharge Disposition | Discharged to Funeral Home or Autopsy |
| Discharge to Location | Funeral Home                          |
| Funeral Home          | Delta Funeral Home                    |
| Discharge Date        | Today's Date                          |
| Discharge Time        | Now                                   |

6. Use the following information to complete the patient's record

### **Exercise 19a – Users only exercise**

#### **External Cadaveric Donor: Register Inpatient Encounter**

The patient has passed away prior to arriving to the facility as a cadaveric donor. The unit clerk will register the body to a bed in the Intensive Care Unit (ICU).

\*\*Please Note: Due to bed limitations the cadaveric donors in this exercise will be registered as specified\*\*

- 1. Click on Register Patient To A Bed
- 2. Search for the patient exhaustively using the CIS and EMPI search criteria
- 3. Select the corresponding patient record from *Person Search* window
- 4. Click on Add Encounter
- 5. Use the following information to complete the patient's record

| BC PHN                  | 9876394166                                    |
|-------------------------|-----------------------------------------------|
| Last name               | Reg-IP                                        |
| First name              | Patrick                                       |
| Preferred Name          | Pat                                           |
| Date of birth           | 02-Feb-1961                                   |
| Gender                  | М                                             |
| Permanent Address       | 2345 1st Ave E, Vancouver, BC V2B 1A3, Canada |
| Preferred Phone         | Mobile Phone Number                           |
| Mobile Phone Number     | 604 301 2345                                  |
| Indigenous Identity     | Non Indigenous                                |
| Encounter Type          | Inpatient                                     |
| Medical Service         | Cadaveric Donor                               |
| Reason for Visit        | Cadaveric Donor                               |
| Admit Category          | Elective                                      |
| Admit Source            | Direct                                        |
| Arrival by Ambulance    | No Ambulance                                  |
| Source of ID            | None                                          |
| Facility/Building       | LGH Lions Gate                                |
| Unit/Clinic             | LGH Endoscopy                                 |
| Room                    | Endoscopy Wait                                |
| Bed                     | 28                                            |
| Patient Accom Requested | Not applicable                                |

| Accom Form Signed                      | No                                                                                                    |
|----------------------------------------|----------------------------------------------------------------------------------------------------|
| Admitting Provider                     | Train, General Medicine-Physician5                                                                                                    |
| Attending Provider                     | Train, General Medicine-Physician5                                                                                                    |
| Primary Care Provider<br>(PCP)         | Train, General Medicine-Physician8                                                                                                    |
| PCP Verified?                          | Yes                                                                                                    |
| Patient Admit Date                     | Same as Registration Date                                                                                                    |
| Patient Admit Time                     | Same as Registration Time                                                                                                    |
| Accident Related Visit?                | No                                                                                                    |
| Activent helated visit:                | NO                                                                                                    |
| Primary Insurance                      | Guarantor/Relationship to Patient: Self                                                                                                    |
| Primary Insurance                      | Guarantor/Relationship to Patient: Self Search for Health Plan: BC Resident MSP PHNMSP                                                                                                    |
| Primary Insurance<br>Emergency Contact | Guarantor/Relationship to Patient: SelfGuarantor/Relationship to Patient: SelfSearch for Health Plan: BC Resident MSP PHNMSPRelationship to Patient: SonName: Shane CarringtonAddress: 2345 1st Ave E, Vancouver, BC V2B 1A3Preferred Phone: 604 875 2323 |

### **Exercise 19b – Users only exercise**

#### **External Cadaveric Donor: Discharge Inpatient Encounter**

The organ procurement has been performed on the body and is complete. The OR nurse calls the unit clerk or patient placement to discharge the inpatient encounter and create the deceased encounter.

- 1. Click on Discharge Encounter conversation
- 2. Search for the patient exhaustively using the CIS and EMPI search criteria
- 3. Select the corresponding patient record from Person Search window
- 4. Use the following information to complete the patient's record

| Last name              | Reg-IP                                 |
|------------------------|----------------------------------------|
| First name             | Patrick                                |
| Preferred Name         | Pat                                    |
| Date of birth          | 02-Feb-1961                            |
| Gender                 | M                                      |
| Discharged Disposition | Externally Referred in Cadaveric Donor |
| Discharge to Location  | Leave Blank                            |
| Discharge Date         | Today's Date                           |
| Discharge Time         | Now                                    |
| Deceased?              | Yes                                    |
| Deceased Date          | Leave Blank                            |
| Deceased Time          | Leave Blank                            |

5. Click on Complete

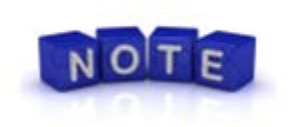

After the Deceased Inpatient encounter has been discharged for the External Cadaveric Donor a Deceased Registration and Discharge of the body will be required.

## **Exercise 20 – Instructor Demo and users follow**

#### **Run a Discharge Report**

Run a list of patients that were discharged from the unit.

- 1. Open Discern Reporting Portal
- 2. Click on the arrow next to Categories
- 3. Click to mark the checkbox next to *Registration Census*
- 4. Select *Discharge Report*
- 5. Click on **Run Report**
- 6. Use the following information to view/print an inpatient discharge list

| Output Type           | Printable (PDF)                    |
|-----------------------|------------------------------------|
| Encounter Type        | Inpatient                          |
| Health Organization   | Vancouver Coastal Health Authority |
| Site                  | Lions Gate Hospital                |
| Facility              | LGH Lions Gate Hospital            |
| Unit/Clinic           | LGH Endoscopy                      |
| Begin Discharge Date  | Yesterday                          |
| End Discharge Date    | Today                              |
| Discharge Disposition | All Dispositions                   |

7. Click on Execute